- 5. On the Text Font page, from the Point Size drop-down list, select 24
- 6. On the Text Settings page, from the Color drop-down list, select dark blue (second row, second column)
- 7. Choose OK
- 8. In the sheet, change the entry in cell B4 to **January**
- 9. Examine the chart
- 10. Select the chart for editing, and then double-click the legend
- 11. On the Text Font page, from the Typeface list, select Times New Roman
- 12. On the Text Settings page, from the Fill Style drop-down list, select 3-D
- 13. From the Color drop-down list, select dark blue (second row, second column)
- 14. From the Background Color drop-down list, select light blue (third row, last column)
- 15. On the Box Settings page, from the Box style icons, select the drop shadow style (third row, last column)
- 16. Choose OK

The sample box reflects the change.

The sample box reflects the change.

The main title now displays the new size and color.

Quattro Pro has updated the legend text in the chart.

The Legend dialog box appears.

The sample box reflects the change.

The 3-D options appear and the sample box reflects the change.

The sample box reflects the change.

The sample box reflects the change.

The sample box reflects the change.

The dialog box closes. The legend displays your formatting changes.

END -